## Pinnwand-Transfer (Taskcards → MZO Taskcards)

- 1) Melden Sie sich in der Mediathek auf <u>https://www.medienzentrum-offenbach.de/mediathek/</u> an.
- 2) Wählen Sie unter Externe Inhalte den Punkt Taskcards (Beta) aus.

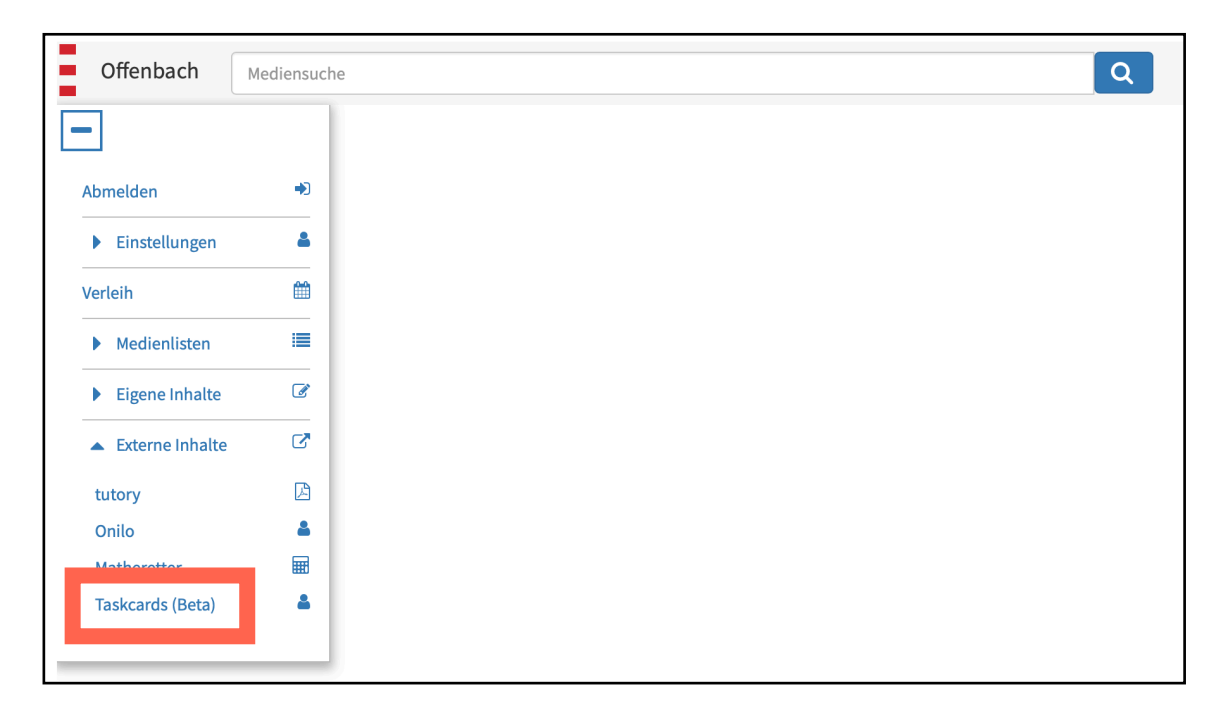

3) Klicken Sie auf Einstellungen.

| I |        |           |             |             |           |             | <           |                 |  |
|---|--------|-----------|-------------|-------------|-----------|-------------|-------------|-----------------|--|
|   | Profil | Pinnwände | O- Zugriffe | F Markierte | C Verlauf | 👱 Folge ich | 😕 Followers | 🛱 Einstellungen |  |

4) Klicken Sie unter "Account übertragen" auf zur Übertragung.

| Einstellungen                                                                                                    | 8                                        |
|----------------------------------------------------------------------------------------------------|------------------------------------------|
| Profil                                                                                                    |                                          |
| Name                                                                                                    |                                          |
| Beschreibung                                                                                                    | 0/150                                    |
| Father #5757db                                                                                                    | 0 / 500                                  |
| Privatsphäre                                                                                                    |                                          |
| Zeige mein Profil<br>Niemanden                                                                                                    | •                                        |
| Zeige meine öffentlichen Pinnwände<br>Niemanden                                                                                                    | <b>*</b>                                 |
| Zeige meine markierten Pinnwände<br>Niemanden                                                                                                    | •                                        |
| Zeige meine Followers<br>follower                                                                                                    | v                                        |
| Sicherheit                                                                                                    |                                          |
| Für diese Einstellungen bzw. Bearbeitung der sensiblen Daten benötige Sie jedes Mal das aktuelle Passwort, da ein<br>Daten ein Sicherheitsrisiko darstellt.                                                                           | ne Veränderung der                       |
|                                                                                                    | KONTO LÖSCHEN                            |
| Account übertragen                                                                                                    |                                          |
| Möchten Sie Pinnwände von <b>taskcards.de</b> zur Ihrer Organisation übertragen? Dann starten Sie unseren integrierter<br>Übertragung des Accounts und entscheiden Sie, welche Pinnwände mit umziehen sollen und ob Sie Ihren Account | n Prozess zur<br>auf <b>taskcards.de</b> |
| benalten wollen.                                                                                                    | 😸 Zur Übertragung                        |

5. Tragen Sie im Bereich "Account übertragen" die E-Mail-Adresse und das Passwort Ihres Taskcards-Accounts ein, von dem Sie Pinnwände importieren wollen. Klicken Sie im Anschluss auf **Anmelden.** 

| Account übertrag                    | jen                               |                                  | ×                     |
|-------------------------------------|-----------------------------------|----------------------------------|-----------------------|
| Anmelden ———                        | Auswählen —                       | 😢 Importieren                    | Pa Fertigstellen      |
| Melden Sie sich mit<br>zu erhalten. | t Ihren Login-Daten von <b>ta</b> | ı <b>skcards.de</b> an, um Zugri | ff auf Ihre Pinnwände |
| 🔛 Email                             |                                   |                                  |                       |
| Passwort                            |                                   |                                  | O                     |
|                                     |                                   | Klicken                          | Anmelden              |

6. Wählen Sie im Anschluss, welche Pinnwände importiert werden sollen:

| ccount übertrag                           | len                                     |                            | ×                     |
|-------------------------------------------|-----------------------------------------|----------------------------|-----------------------|
| Anmelden ———                              | Auswählen                               | Importieren ——             | Fertigstellen         |
| Wählen Sie die Ordı<br>Anschluss die Über | ner und Pinnwände aus, d<br>tragung.    | lie übertragen werden soll | en und starten Sie im |
| 🕨 🔽 💼 Mein Pinn                           | wände                                   |                            |                       |
| Sie müssen au<br>einsehen zu k            | uf diesen Pfeil klicken, um a<br>önnen! | Ille Pinnwände             | Übertragung starten   |

8. Fertig